**User Manual-Smart Cylinder** 

**TUYA BLE VERSION** 

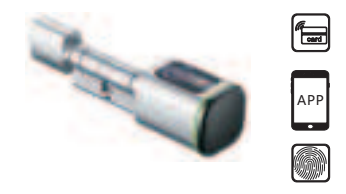

Smart your life! Version 1.0 Edition S1

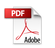

# Packing Accessories

Please check the packing box and accessories when you got the item in hand.

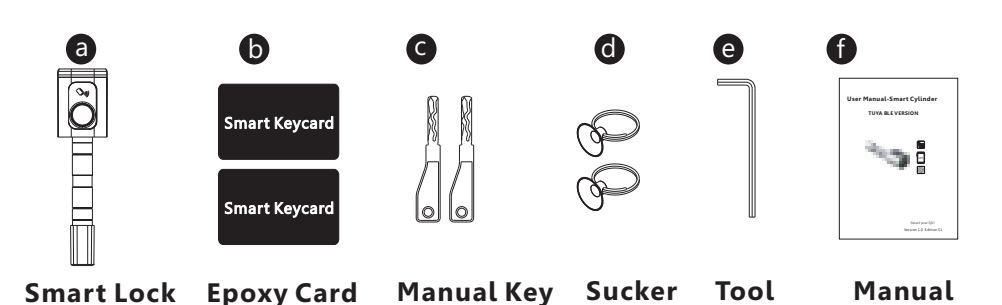

# **2** Product Specification

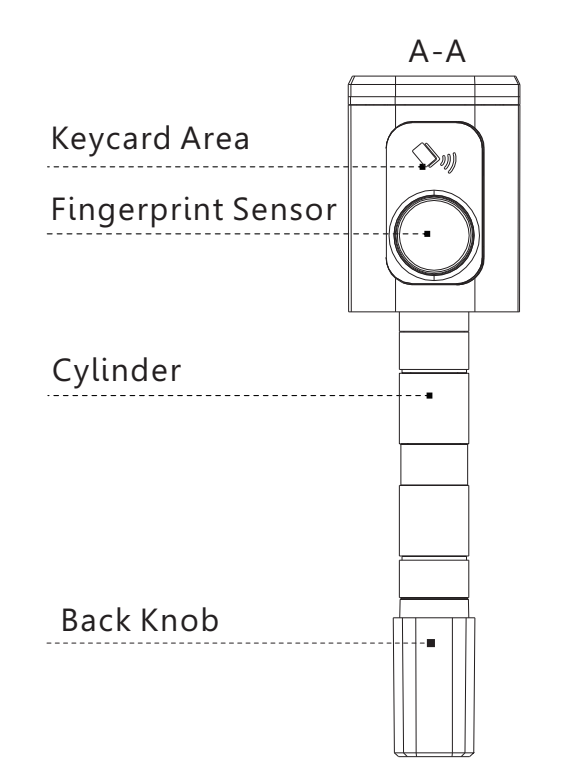

# B Reader View

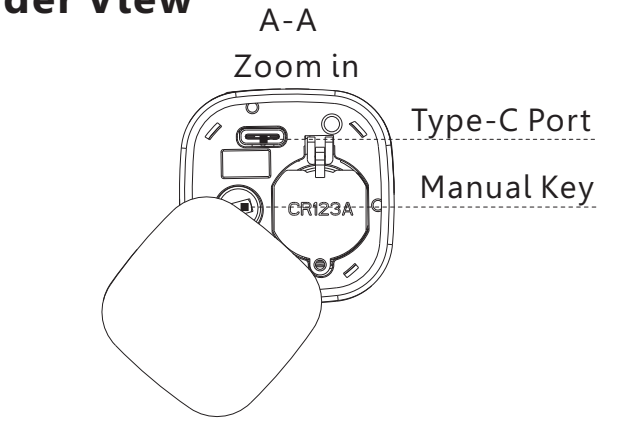

## **4** Dimension

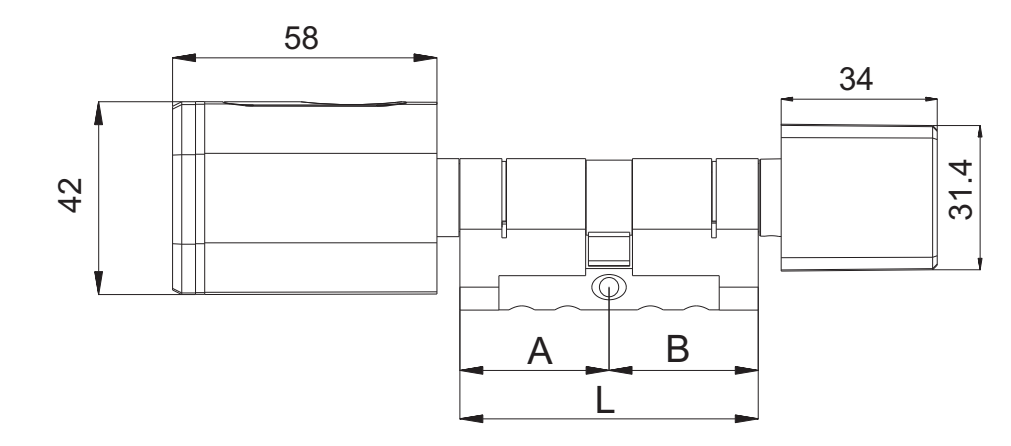

Ø17

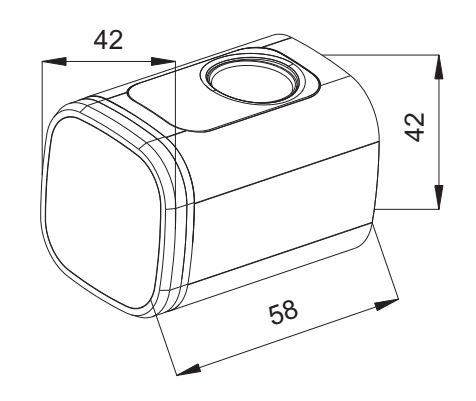

### INSTALLATION STEPS

5.1 Please use the screw driver to take off the screw on the back knob position, refer the below Pic.1:

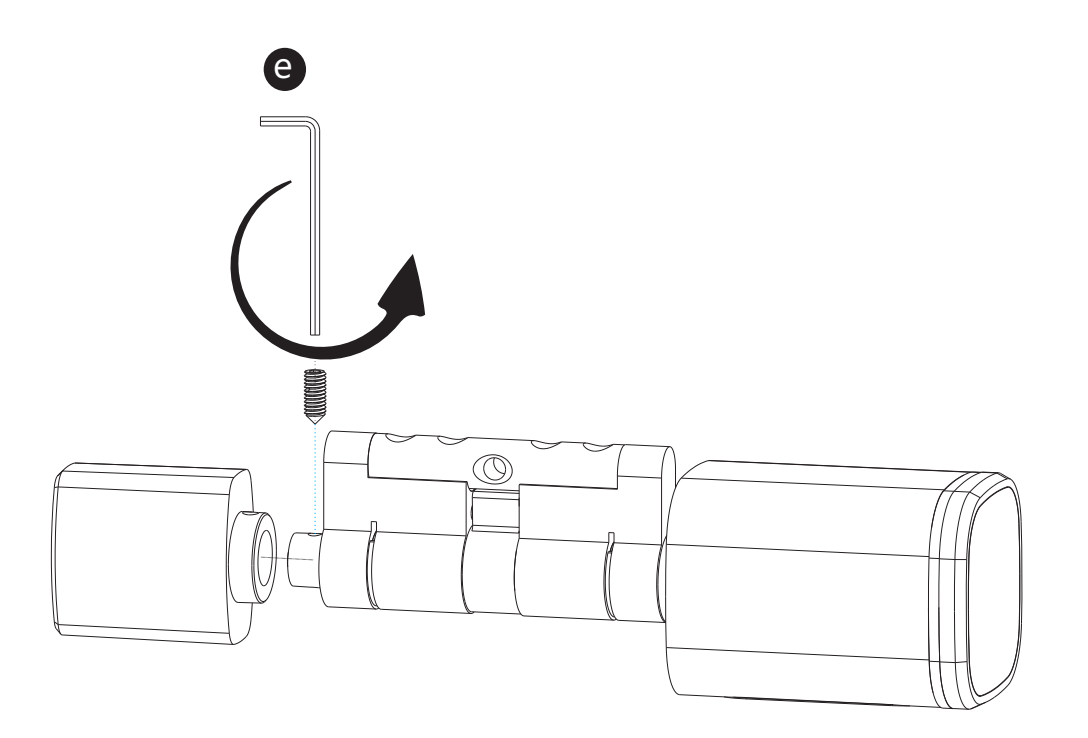

5.2 Please insert the cylinder to the existed lock and fix the cylinder with the long screw as picture 2.

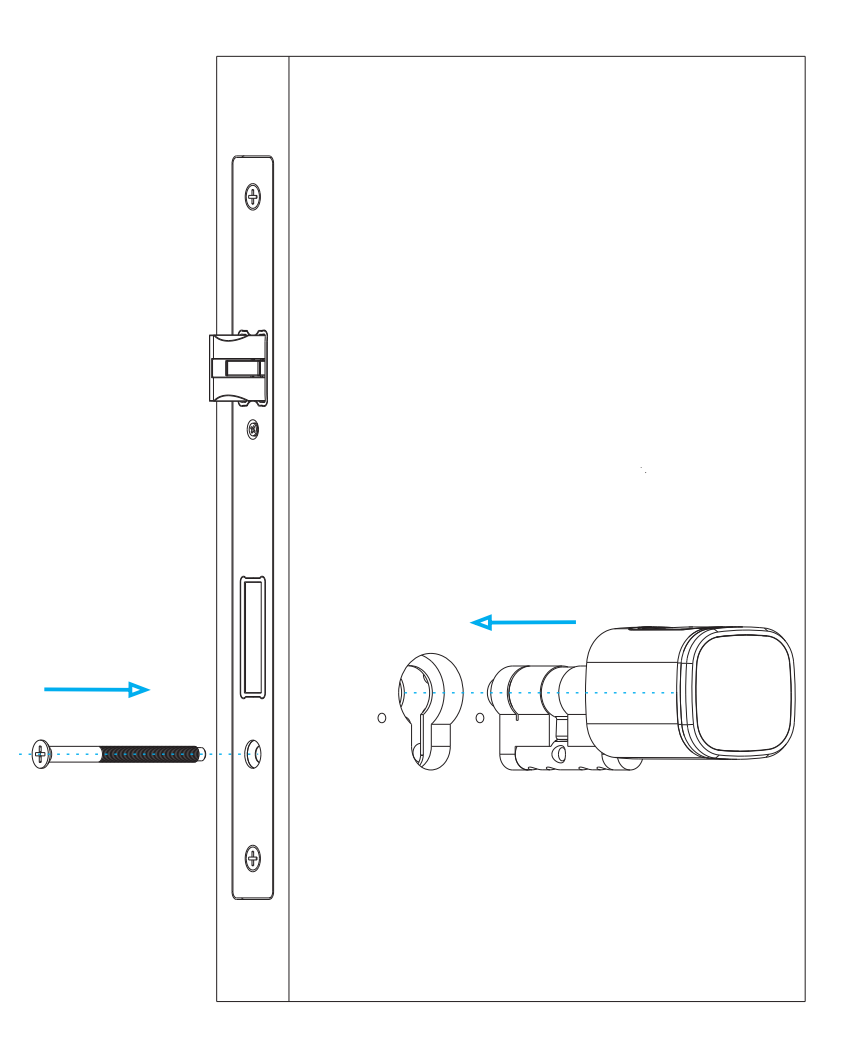

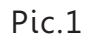

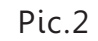

5.3 Please use the screw driver to fasten the screw on the back knob position, refer the below picture 3:

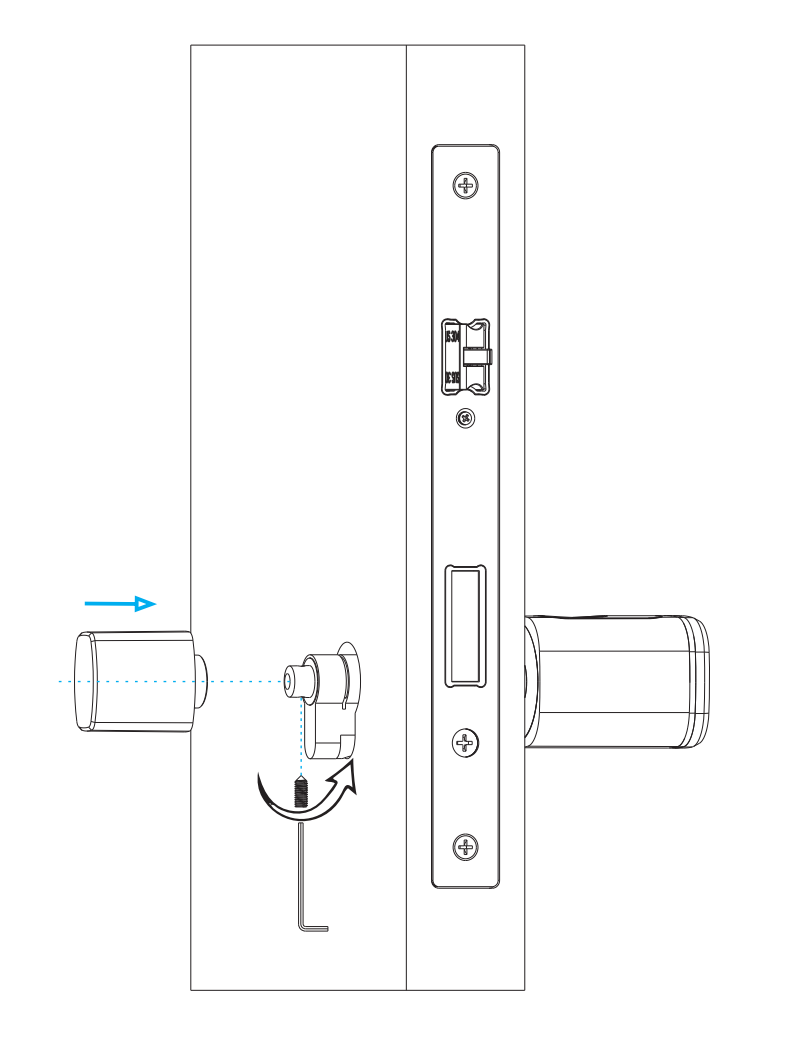

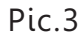

5.4 Please take off the reader cover with the magnet or sucker (included in our accessories bag),assemble 1xCR123a alkaline battery, refer the below picture 4:

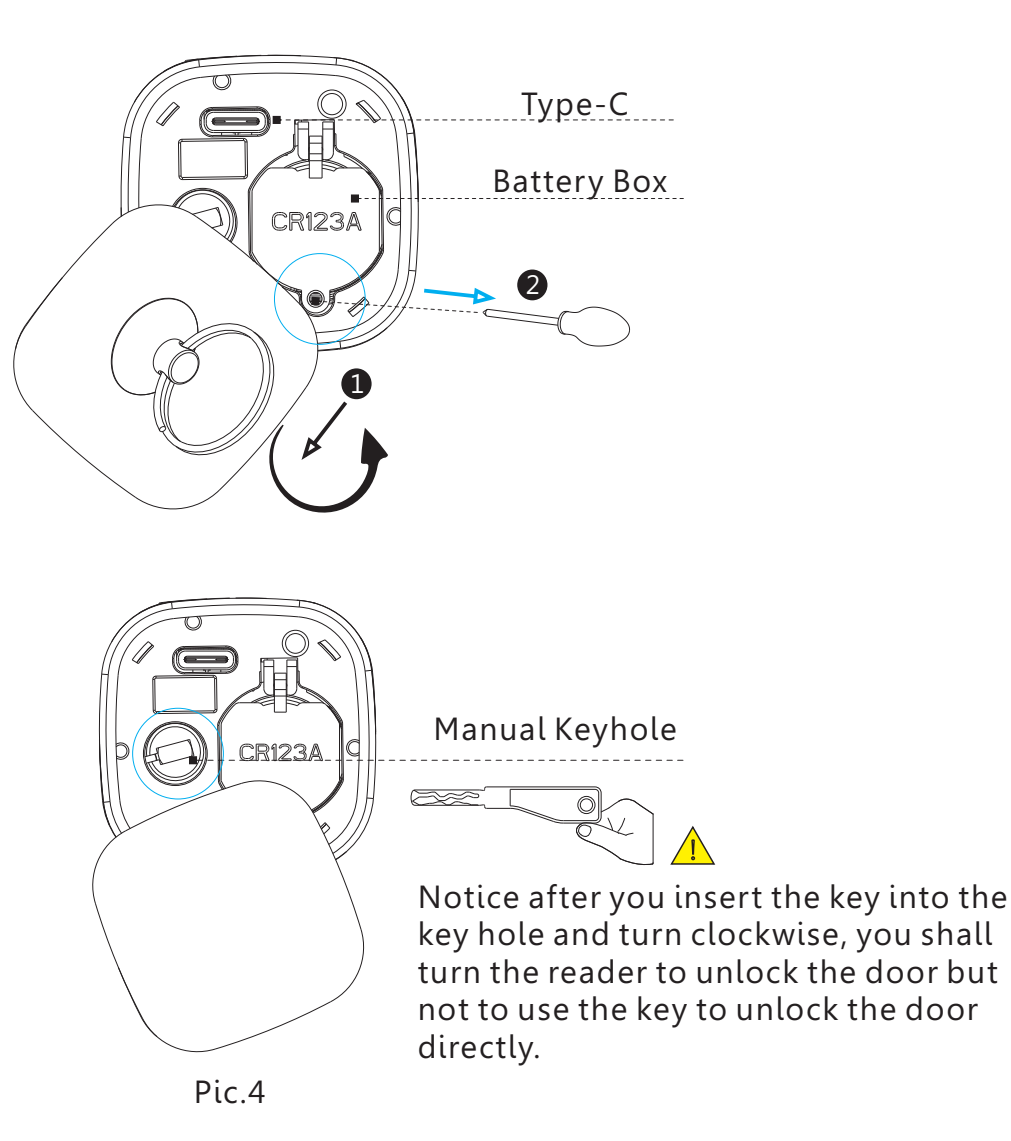

5.5 Please test with your fingerprint under the factory state, any fingerprint will unlock the door lock, refer the below picture 5:

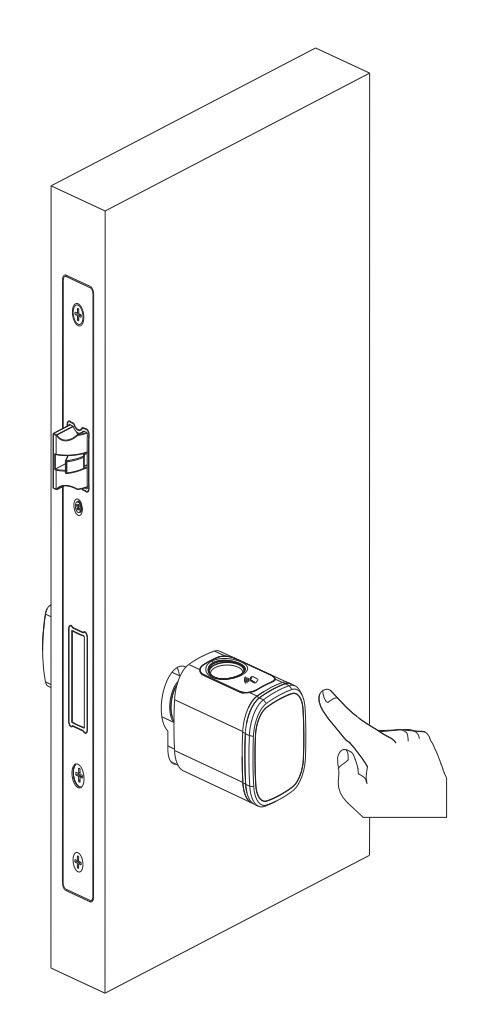

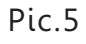

5.6 Please test the lock with key card after you configure the lock with Tuya smart APP(Refer the Part 6).

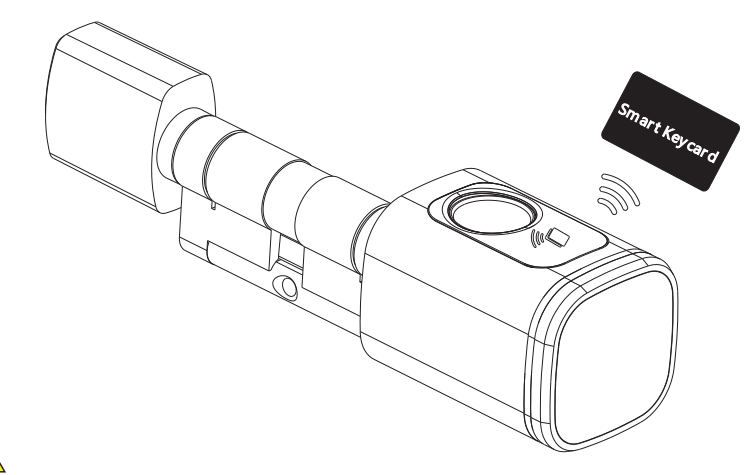

Notice the keycard or fingerprint can only be enrolled by the Tuya smart APP, so it is important to install this app in your mobile before start daily use.

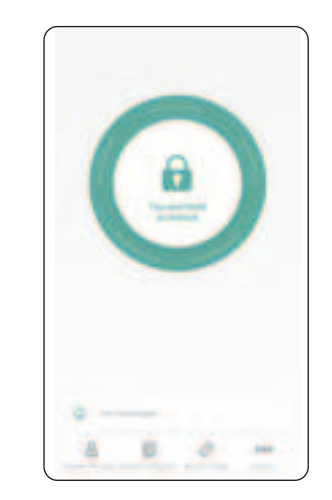

 $\land$ 

# **6.Tuya APP Settings**

Please download the Tuyasmart or Smart life on Apple store or Google play. also you can scan the QR code below to download the APP directly.

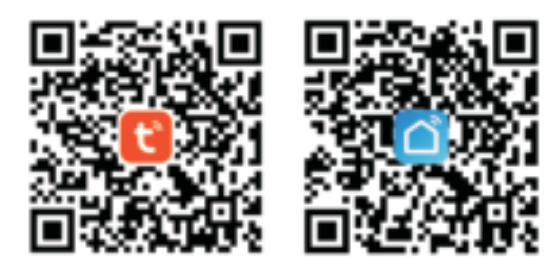

6.1 Please register one account with your E-mail or mobile number.

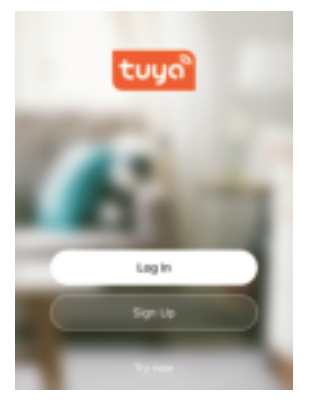

6.1.1 Sign Up

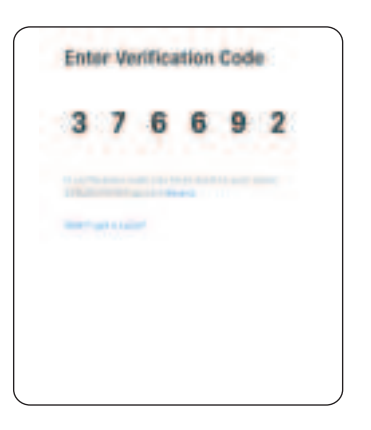

6.1.3 Enter the code sent to your mail or mobile

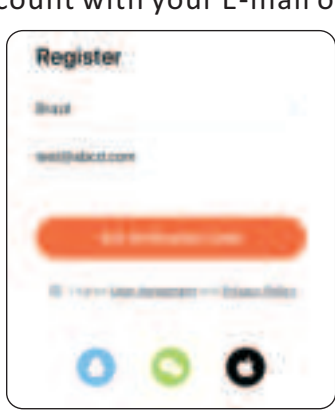

6.1.2 Enter mobile or mail Get Verification Code

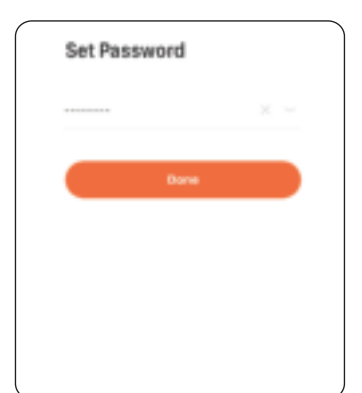

6.1.4 Set password and login

## **6.2 Intelligent Configuration**

Please run the Tuya smart APP and click "Add Device" on the right top position for auto scan:

14

|                                                                                                    | Address 20                              |
|----------------------------------------------------------------------------------------------------|-----------------------------------------|
| (C) matrixees                                                                                                    |                                         |
| Appa a copy das de la companya a copy das de la companya a copy das de la companya a constante a constante |                                         |
|                                                                                                    |                                         |
| \$ merene                                                                                                    |                                         |
| 2 mm                                                                                                    |                                         |
| - Seelliner                                                                                                    | 1 2 2 1 1 1 1 1 1 1 1 1 1 1 1 1 1 1 1 1 |
|                                                                                                    |                                         |
| Step 1                                                                                                    | Step 2                                  |
| Add Device                                                                                                    | Activate the lock                       |

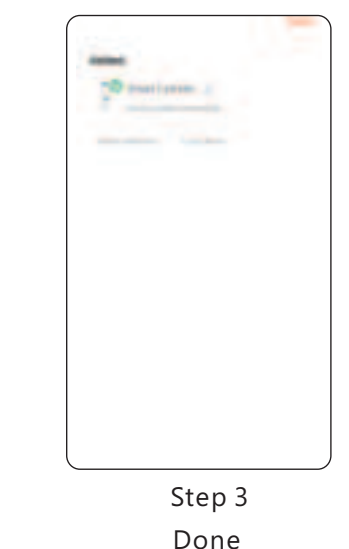

**6.3 Function Description** 

Under Tuya smart APP interface, you can see the features for the smart locks, such as Memeber /unlock records and settings etc.

Click "Add"

| 2 | - | *** |
|---|---|-----|
|   | 8 |     |
| - |   |     |
| - | - | ۲   |
|   |   |     |
|   |   |     |
|   |   |     |
|   |   |     |
|   |   |     |
|   |   |     |

### 6.4 Add User Fingerprint

Under Tuya smart APP setting, you can click the fingerprint management and add the fingerprint.

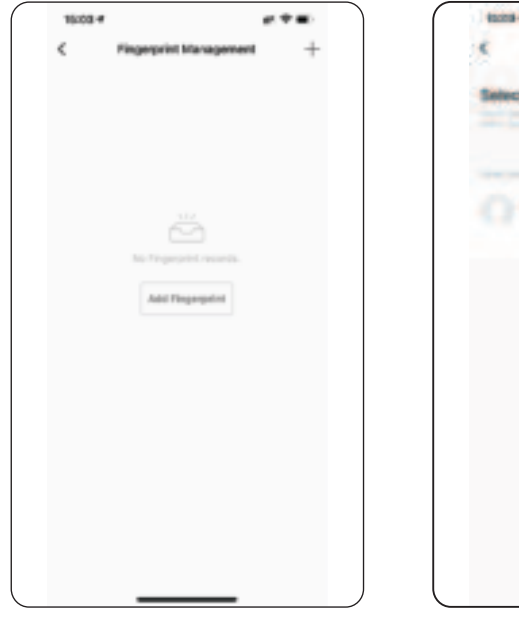

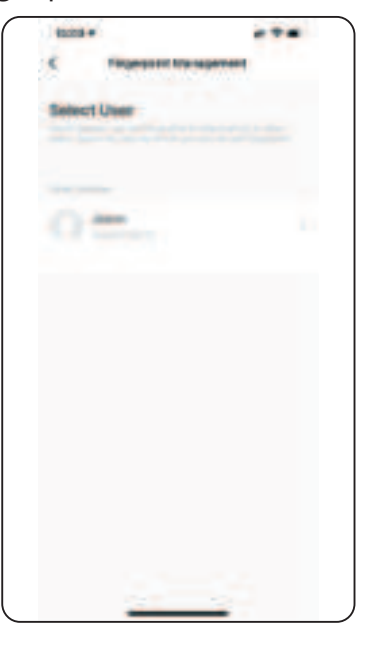

Step1: Click Add Fingerprint

Step2 Select User

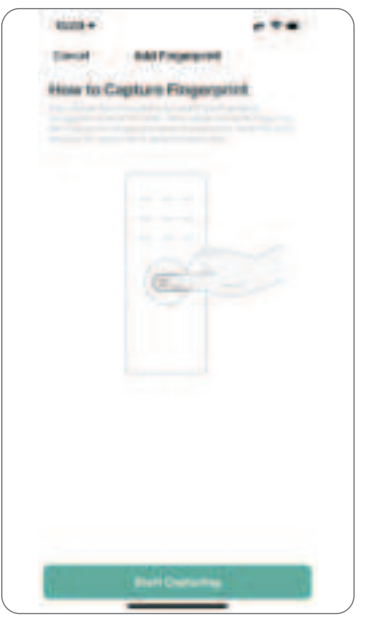

Step3: Start Capturing

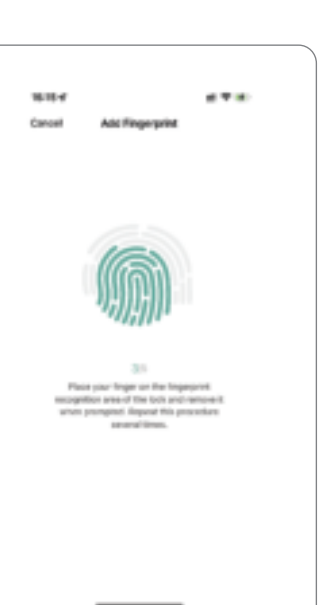

Step 4: 5 Times and done 9

## 6.5 Add User Card

Under Tuya smart APP setting, you can click the card Management and add the card.

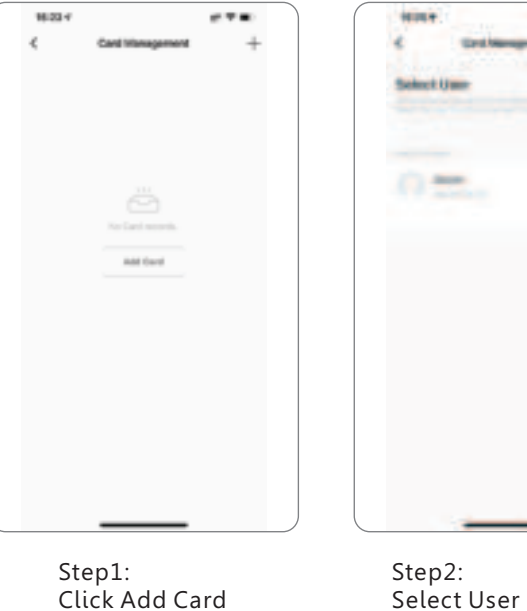

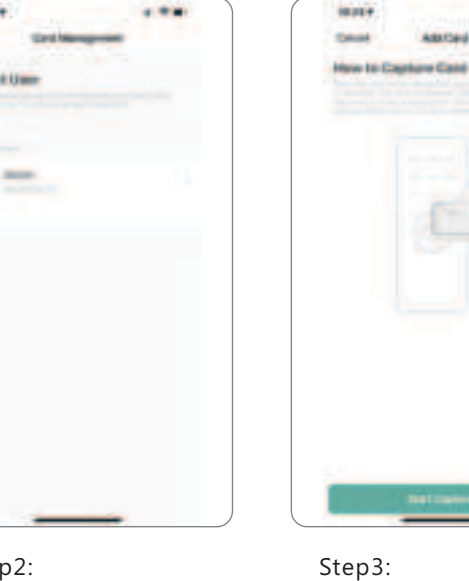

Step3: Tap Card on the lock induction area

....

#### 6.7 Smart Linkage and Settings

Under the settings, you can click the smart linkage for more scene and more options for the features upon the using condition.

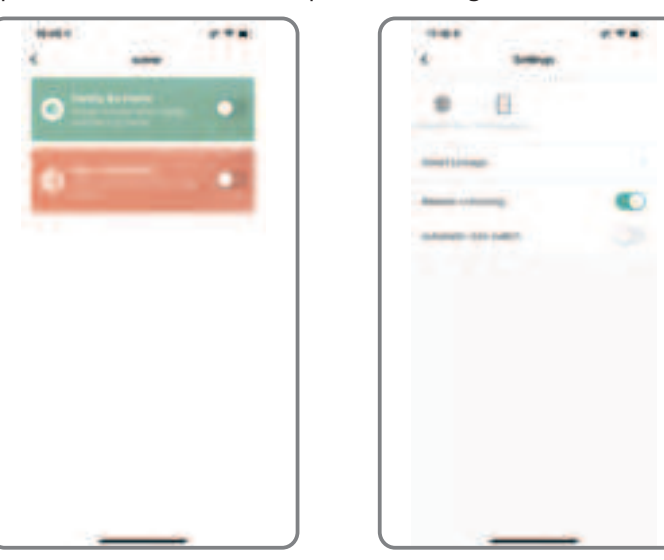

### 6.8 Passage Mode

Under Tuya smart APP setting, you can tick "automatic lock switch", under this settingthe lock will be in always open state, you can press any valid fingerprint to cancelthis passage mode.

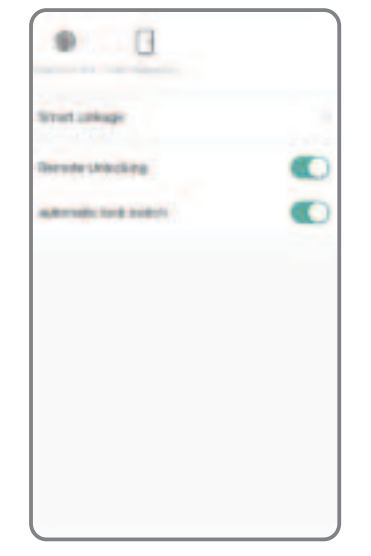

#### 7. Reset the Lock

Under Tuya smart APP setting, you can click the "**Remove Device**" to reset the lock and the lock will be set to factory state, you can use any fingerprint to unlock the lock.

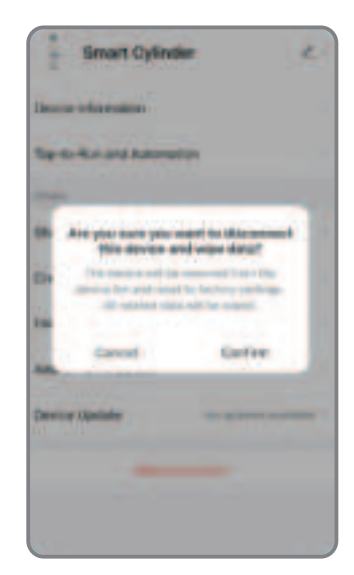

### 8. Sales and Service Terms

- Please read the manual carefully before use!
- Limited 1-year Electronic Warranty Limited Lifetime Mechanical and Finish Warranty
- This S1 product comes with a 1-year Limited Warranty on Electronic Parts and a Limited lifetime. Mechanical and Finish Warranty against defects in materials and workmanship under normal use to the original residential user. Proof of purchase and ownership is required for the warranty to be in effect.
- Any error or question in our manual or sales term, please feel free to contact with us.
- For any wrong operation or installation to the user, we do not responsible for the duty.
- For the damage caused by anthropic factor or inevitable reason, we do not pay for the loss or maintain for free, please check our after sale service terms.
- Please do not take apart the lock if you are not technician, if necessary, please make the operations under the guide of technician.
- Notice: there maybe a little difference for product pictures with real product, please subject to our real products.

### 9. FCC warnings

This device complies with part 15 of the FCC Rules. Operation is subject to the following two conditions: (1) this device may not cause harmful interference, and (2) this device must accept any interference received, including interference that may cause undesired operation. Any changes or modifications not expressly approved by the party responsible for compliance could void the user's authority to operate the equipment.

NOTE: This equipment has been tested and found to comply with the limits for a Class B digital device, pursuant to Part 15 of the FCC Rules. These limits are designed to provide reasonable protection against harmful interference in a residential installation. This equipment generates, uses and can radiate radio frequency energy and, if not installed and used in accordance with the instructions, may cause harmful interference to radio communications. However, there is no guarantee that interference will not occur in a particular installation.

If this equipment does cause harmful interference to radio or television reception,

which can be determined by turning the equipment off and on, the user is encouraged to try to correct the interference by one or more of the following measures:

-- Reorient or relocate the receiving antenna.

-- Increase the separation between the equipment and receiver.

-- Connect the equipment into an outlet on a circuit different from that to which the receiver is connected.

-- Consult the dealer or an experienced radio/TV technician for help. To maintain compliance with FCC's RF Exposure guidelines, This equipment should be installed and operated with minimum 20cm distance between the radiator and your body: Use only the supplied antenna.